## Stappenplan voor het installeren van de gebruikers app van uw Dahua camerasysteem op uw smartphone/tablet.

1. Zoek de app in de App store, deze heet **DMSS**, en installeer deze op uw toestel

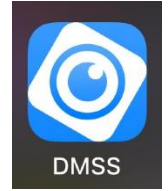

- 2. Open vervolgens de app en klik op de Thuispagina rechtsboven op
  - het + tekentje

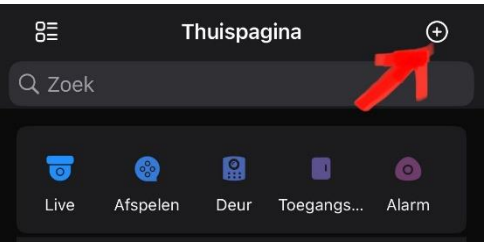

3. Kies SN/scan

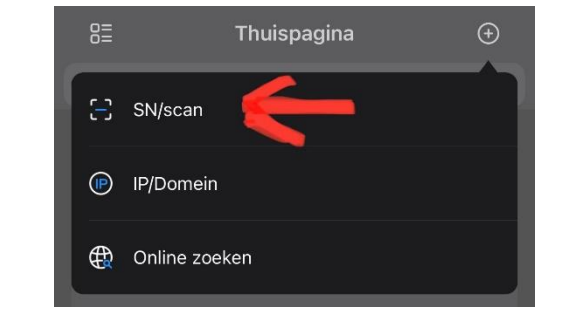

**4.** Scan vervolgens de aan u verstrekte QR code of voer het serienummer handmatig in (onderaan op de blauwe balk klikken)

| < | Apparaat toevoegen             | M |
|---|--------------------------------|---|
|   |                                |   |
|   |                                | l |
|   |                                |   |
|   |                                |   |
|   |                                |   |
|   |                                |   |
| L |                                |   |
|   | চ                              |   |
|   |                                |   |
| l | S/N NOVGVYZBIODOX              |   |
|   | Scan de QR code                |   |
|   |                                |   |
|   |                                |   |
|   |                                |   |
|   |                                |   |
|   | fandmatig serienummer invoerer | 1 |

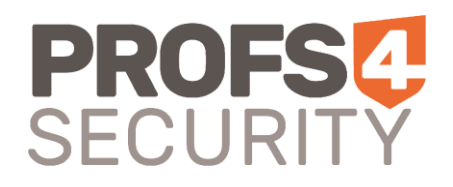

## Stappenplan voor het installeren van de gebruikers app van uw Dahua camerasysteem op uw smartphone/tablet.

**5.** U komt nu op een pagina waarop u het serienummer te zien krijgt (de beveiligingscode kunt u leeg laten), klik op Volgende

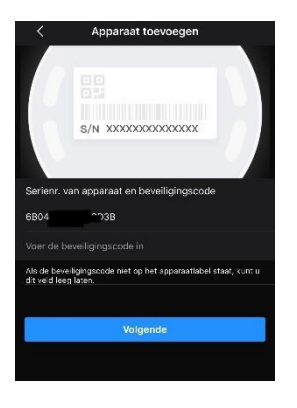

6. Vervolgens kiest u op deze pagina voor NVR

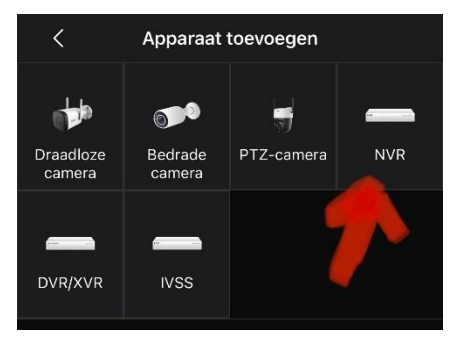

7. Op deze pagina dient u de verstrekte inlog gegevens (Gebruikersnaam & Wachtwoord) in te vullen,

LET OP: hoofdlettergevoelig!

Bij **Apparaat naam** mag u zelf iets verzinnen waaraan u deze locatie herkent.

Als u alles juist heeft ingevuld klikt u rechtsboven op Opslaan

| <               | Toevoegen      | Opslaan |
|-----------------|----------------|---------|
| Toevoeg modus   |                | P2P     |
| SN:             | 8 <sup>r</sup> | B6      |
| Apparaat naam:  |                |         |
| Gebruikersnaam: |                |         |
| Wachtwoord:     |                | Þ       |

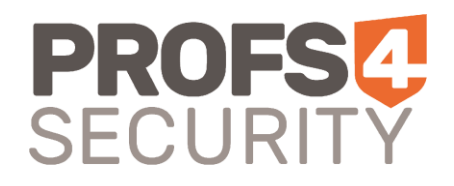

## Stappenplan voor het installeren van de gebruikers app van uw Dahua camerasysteem op uw smartphone/tablet.

8. Vervolgens krijgt u een groene cirkel met vinkje in beeld en de vraag of u UPnP wilt inschakelen voor snellere beeld overdracht, als u daarna op Voltooid klikt ziet u de voor uw account geautoriseerde beelden verschijnen en is de app gereed voor gebruik.

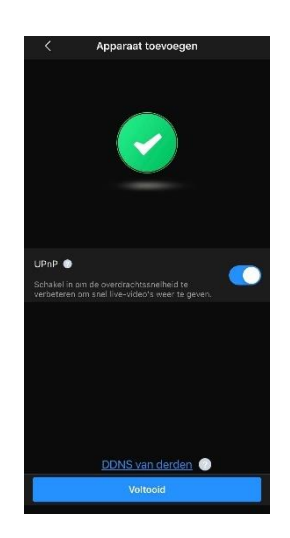

Gegevens van uw installateur:

## **Profs4Security**

Energieweg 17 3281 NH Numansdorp 088 747 0000 service@profs4security.nl www.profs4security.nl

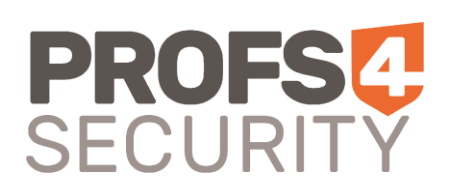